## Troubleshooting Your FalconNet Wireless Connection Windows 10 Directions

If you are having trouble connecting to the FalconNet wireless network, perform the full wireless setup procedure as described below

## Forget the Network

- 1. Click the wireless connection icon on the task bar and select Network settings.
- 2. Click Manage Wi-Fi settings. Note: You may need to scroll down to see this option.
- 3. If the Manage known networks section appears near the bottom with the FalconNet network listed, click Forget next to the FalconNet network name. Then close the Manage Wi-Fi Settings window.

## Set Up a New Connection

- 1. Right-click on the Start button and select Control Panel.
- 2. Click Network and Internet.
- 3. Click Network and Sharing Center.
- 4. Click Set up a new connection or network.
- 5. Click Manually connect to a wireless network. Then click Next.
- 6. Perform the following:
  - a. In the Network name box, type FalconNet
  - b. In the Security type box, select WPA2-Enterprise.
  - c. In the Encryption type box, make sure AES is selected.
  - d. Make sure Start this connection automatically is selected.
  - e. Click Next.
- 7. Click Change Connection Settings.
- 8. Click the Security tab.
- 9. Click Advanced settings.
- 10. Select Specify authentication mode. Then in the box underneath, select User or computer authenticator and click OK.
- 11. Click Settings.
- 12. Perform the following:
  - a. Uncheck Verify the server's identity by validating the certificate.
  - b. Uncheck Enable Fast Reconnect.
  - c. Click Configure.
- 13. Uncheck Automatically use my Windows logon name and password (and domain if any). Then click OK.
- 14. Click OK to exit the Protected EAP Properties window.
- 15. Click OK to exit the Wireless Network Properties window.
- 16. Click Close.
- 17. Close the Network and Sharing Center window.
- 18. Connect to the FalconNet network.